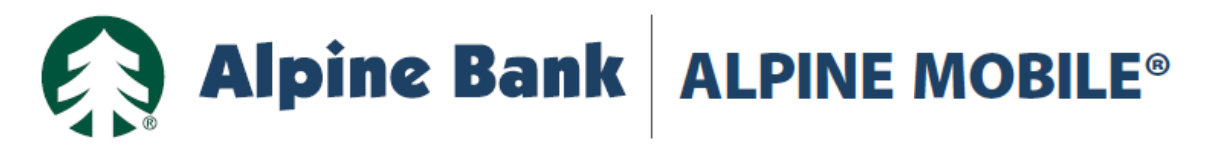

# Logging In

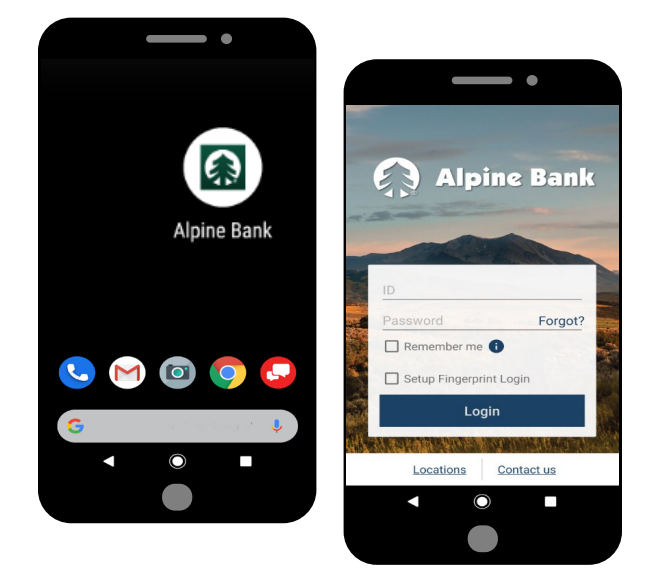

### **1.** Log in to Alpine Mobile app

Open the Alpine Mobile® App.

Enter your Alpine Mobile User ID and password. Your ID and password are the same for both the mobile app and your Alpine Online access.

#### 2. Remember me (Optional)

'Remember me' option can be selected from login screen

Note: The <sup>(1)</sup> information icon provides the detail about this option.

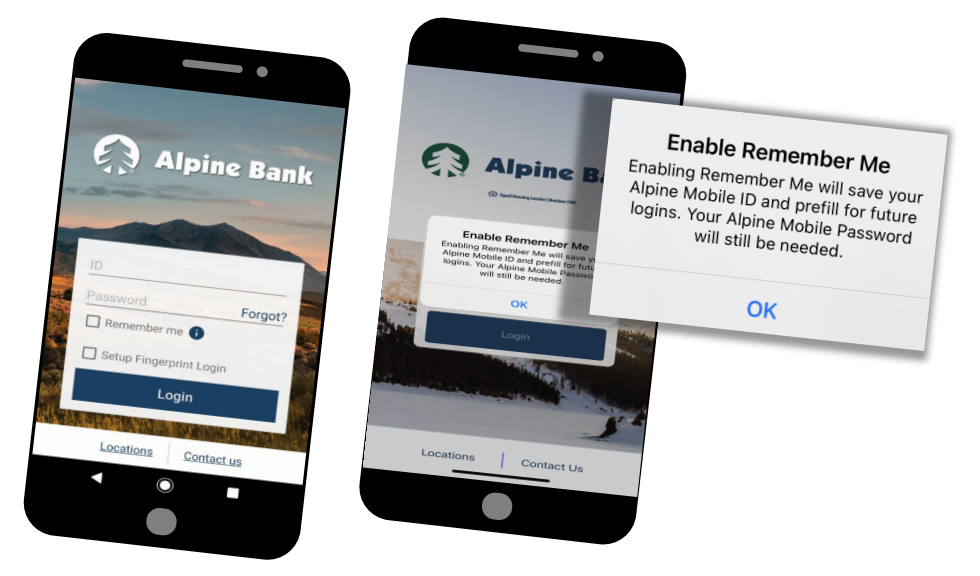

#### Trouble logging in?

If you have any trouble logging in to your Alpine Mobile® app, please contact Alpine Bank Internet Banking at (970) 254-2747 or toll-free at 800-551-6098.

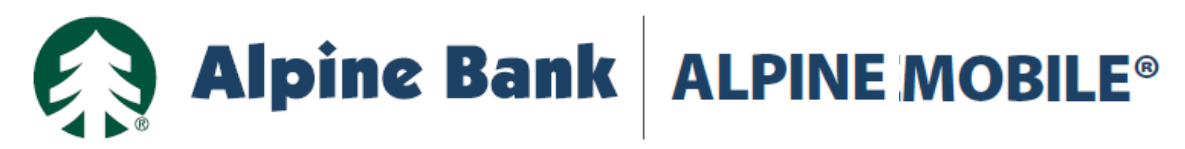

# Logging In

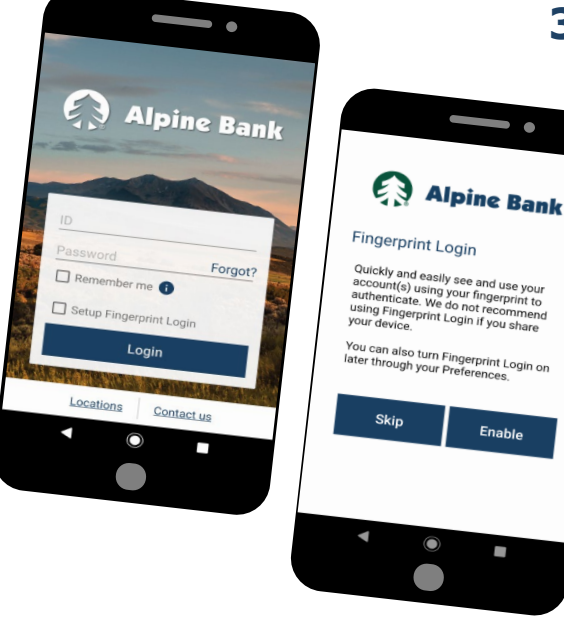

# 3. Fingerprint Login Setup <sup>®</sup> (Optional)

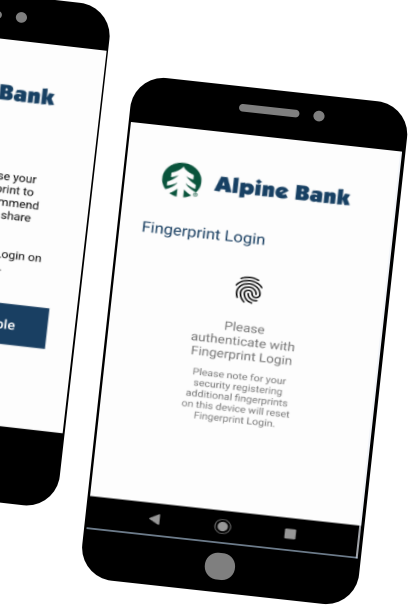

Enter your Alpine Mobile® User ID and password.

Select 'Setup Fingerprint Login' option and hit 'Login'.

Select 'Enable'.

Follow prompts to add your fingerprint.

## 4. Fingerprint Login @

Open the Alpine Mobile<sup>®</sup> app, select 'Login'; the fingerprint login screen will appear.

Hold your finger on the touch sensor to log in or select 'Enter Password' to enter your Alpine Mobile® ID and password.

Other forms of authentication may be available depending on your mobile device(s) capabilities.

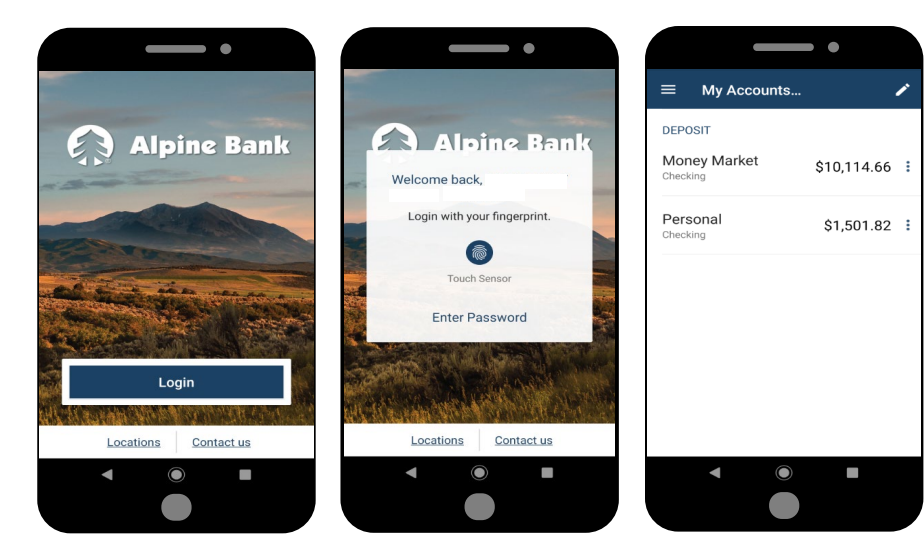